# 1.アプリダウンロード

『App Store』または『Google Play』で 1) しずおか焼津信用金庫アプリをインストール。

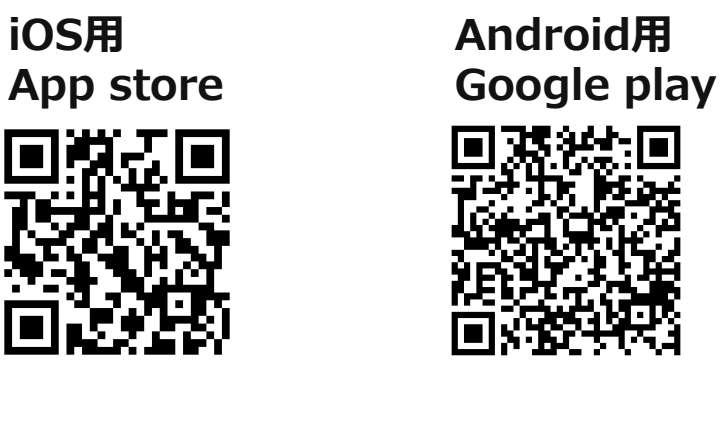

しずおか焼津信用金庫

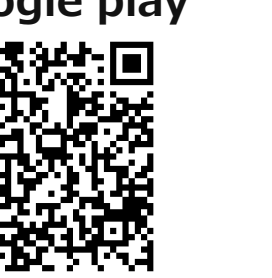

2) インストールしたアプリのアイコンをタップ。 アプリを立ち上げ、利用規約を確認・同意する。

12:29

< TestFlight

す.

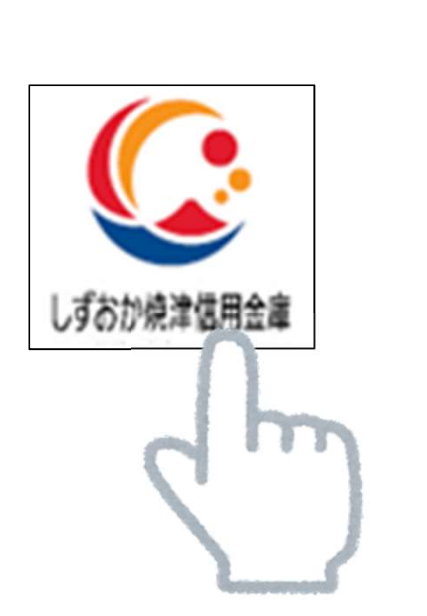

しずおか焼津信用 金庫アプリ利用規約 しずおか焼津信用金庫アプリ利用規約(以下、「本規約」と いいます)は、しずおか焼津信用金庫アプリを利用する場合の 取扱いを明記したものです。 第1条【サービス内容等】 1. サービス内容 「しずおか焼津信用金庫アプリ」(以下、「本アプリ」とい います)は、しずおか焼津信用金庫(以下「当金庫」といいま す)のスマートフォン専用アプリで、当金庫所定の口座情報等 の閲覧、位置情報等を利用した情報発信等をご利用いただける サービスです。 2. 預金残高照会、取引明細照会機能 「しずおか焼津信用金庫アプリ」サービス(以下、「本サー ビス」といいます)では、当金庫所定の手続きでご登録いただ いた口座の「預金残高照会」と、「取引明細照会」ができま す。取引明細は、照会実行日を含めた過去62日間のお取引明 細から最新の50件を表示します。なお、本アプリは、同一名 義人の口座であれば、1端末につき、5口座まで登録できま

利用規約

11 4G 57

3. 通帳レス機能 本アプリでは、当金庫所定の手続きでご登録いただいた口座 を紙の通帳を利用しない「通帳レス」口座に変更することがで きます。お客さまは「通帳レス」口座への変更日より10年分 の取引明細を本アプリで閲覧できます。なお、「通帳レス」ロ 座への変更後は紙の通帳は使用できなくなります。

4. 明細情報の通知機能 本アプリでは、取引明細情報の通知機能を利用すると、お客 様が指定した曜日もしくは日付の前日までの取引明細情報を確 認することで通知の有無を判定します。前回通知判定日以降に お取引があった場合に、ご指定日当日にお客さまのスマートフ

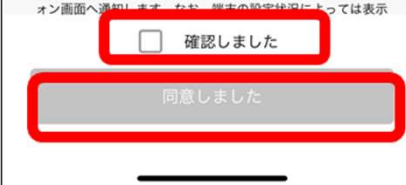

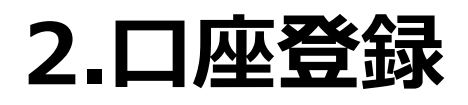

1) 『ログインまたは口座登録』 をタップする。

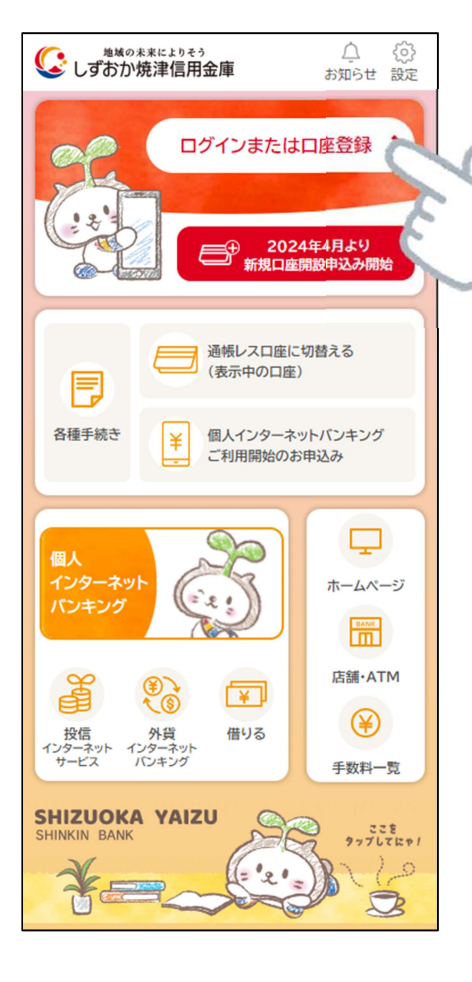

### 2)メインロ座として登録する ロ座の『<u>支店番号・支店名</u>』 を選択し、『<u>口座番号</u>』を入力。

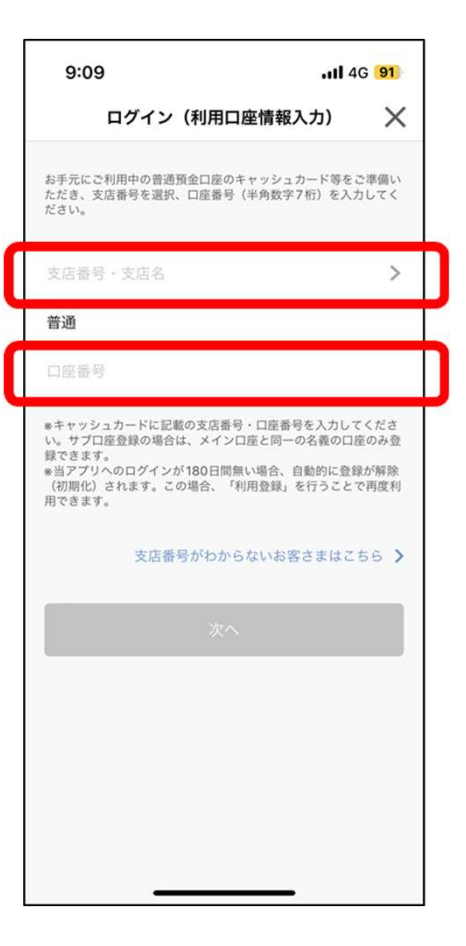

3) 「<u>お名前(カナ)</u>」 「<u>生年月日</u>」 「<u>金庫お届け電話番号(下4桁)</u>」 を入力し、「次へ」を押す。

| 9:10 🕇                                                                     | II 5G <mark>91</mark>       |
|----------------------------------------------------------------------------|-----------------------------|
| お客さま情報入力                                                                   | ×                           |
| 本人情報 暗証番号 メールアドレス<br>入力 入力 登録                                              | ・<br>バスワード<br>登録            |
| 「お名前(全角カナ)」(姓と名の間は空白を、<br>「生年月日」、「金庫お届け電話番号の下4桁」<br>入力のうえ、「次へ」ボタンを押してください。 | 入れてください)、<br>」(半角数字)をご<br>。 |
| ご利用口座情報                                                                    |                             |
| 支店番号                                                                       | 001                         |
| 科目                                                                         | 普通                          |
| 口座番号                                                                       | ),                          |
| お客さま情報                                                                     |                             |
| お名前(全角カナ)(例:シンキン タロ                                                        | コウ)                         |
| <br>生年月日(例:1980/01/01)                                                     | >                           |
| 金庫お届け電話番号(下4桁)                                                             |                             |
|                                                                            |                             |
| 次へ                                                                         |                             |
|                                                                            |                             |
|                                                                            |                             |
|                                                                            |                             |

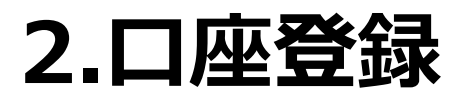

### 5) アプリに登録するメールアドレスを入力

| 9:11                       |                                    | <b>.11 </b> 5G <mark>91</mark> ) |
|----------------------------|------------------------------------|----------------------------------|
|                            | 暗証番号入力                             | ×                                |
| 本人情報                       | 音証番号 メールアドレス                       | <br>パスワード                        |
| 入力<br>キャッシュカード<br>へ」ボタンを押し | 入力 登録<br>暗証番号(半角数字4桁)をごえ<br>てください。 | 登録<br>入力のうえ、「次                   |
| キャッシュフ                     | カード暗証番号                            |                                  |
|                            | 次へ                                 |                                  |
|                            |                                    |                                  |
|                            |                                    |                                  |
|                            |                                    |                                  |
|                            |                                    |                                  |
|                            |                                    |                                  |
|                            |                                    |                                  |

|   | 9:11 .II 5G 91                                                                 |  |
|---|--------------------------------------------------------------------------------|--|
|   | メールアドレス登録 🛛 🗙                                                                  |  |
|   | <br>暗証番号 メールアドレス バスワード アブ服定<br>入力 登録 登録                                        |  |
|   | アプリに登録するメールアドレスを入力してください。                                                      |  |
|   | 入力されたメールアドレスを確認するため、認証コードを送付<br>します。以下メールアドレスからのメールが受け取れる設定に<br>なっているかご確認ください。 |  |
|   | shizuokayaizu@shinkin-appbank.jp                                               |  |
| ſ | メールアドレス                                                                        |  |
| l | 確認用メールアドレス                                                                     |  |
|   | 登録                                                                             |  |
|   |                                                                                |  |
|   |                                                                                |  |
|   |                                                                                |  |
|   |                                                                                |  |
|   |                                                                                |  |
|   |                                                                                |  |
|   |                                                                                |  |

- ※ご登録いただいたメールアドレスに、アプリでの申込み等に関する 大切なお知らせのメールを送信いたします。
- ※ メールアドレスと確認用メールアドレスは同じものをご入力ください。 入力したメールアドレスにお間違いがないかの確認となります。

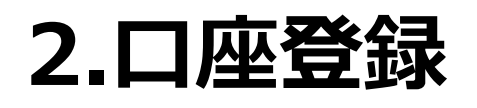

#### 6) ご入力いただいたメールアドレスに 認証コードが送信されます。

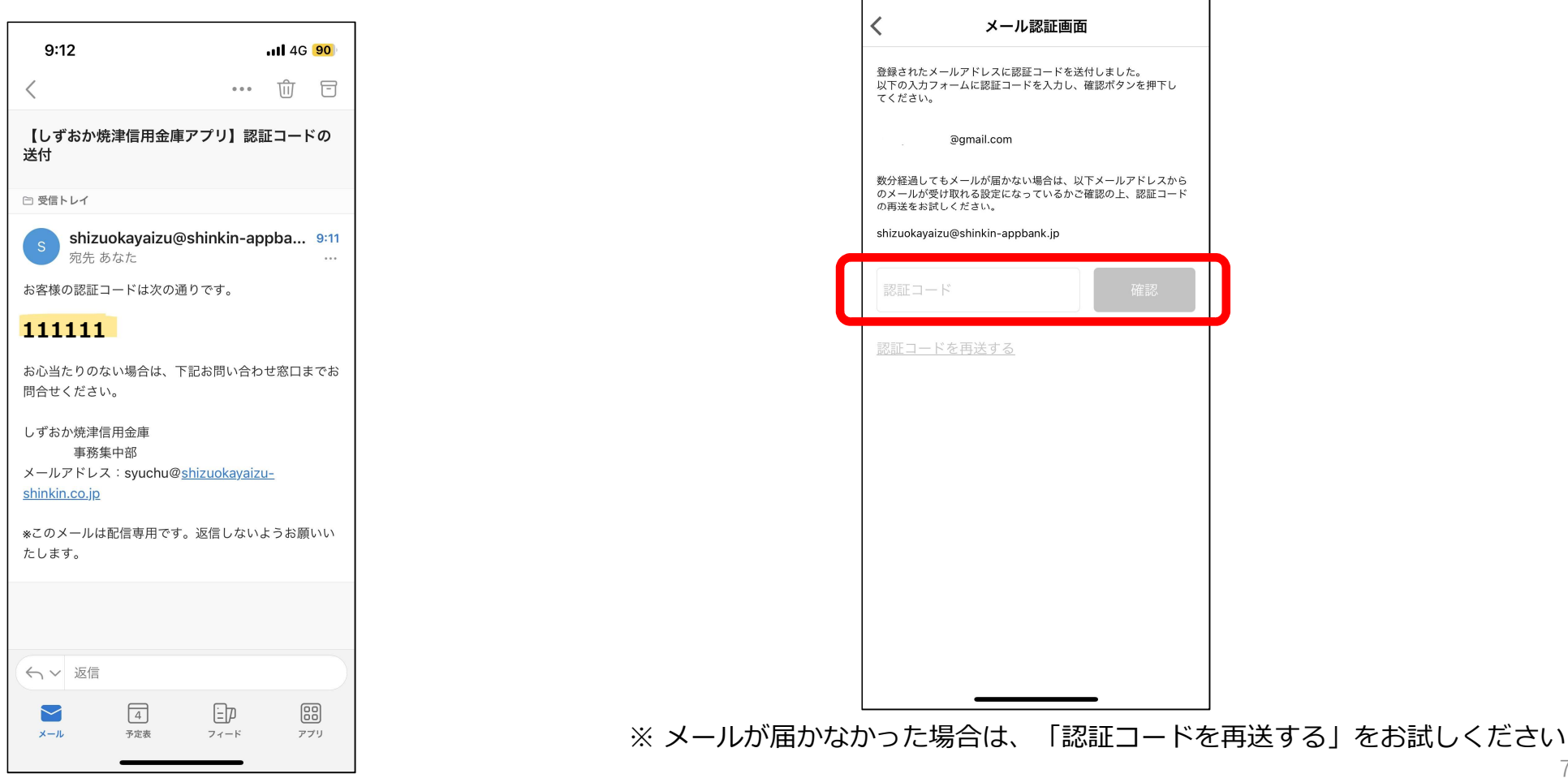

7) メールを確認し、認証コード

11 5G 90

を入力してください。

9:11

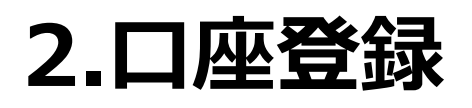

8) アプリで使用するパスワードを入力し、 今後の認証方法を選択。

|   | 10:24 🕫                    |                    |             | 4G 🔲 |
|---|----------------------------|--------------------|-------------|------|
|   |                            | パスワード              | 登録          | ×    |
|   | <br>暗証番号 メ-<br>入力          | ・ルアドレス<br>登録       | パスワード<br>登録 | アガ設定 |
|   | 残高照会等の認証で使用<br>半角英数字混在8~32 | 用するパスワー<br>桁で入力してく | ドを<br>ださい。  |      |
|   | ••••••                     |                    |             |      |
|   | •••••                      |                    |             |      |
|   | 今後の認証方法を選択                 | してください。            |             |      |
|   | ○ パスワードを                   | 都度入力               |             |      |
|   | ○ 30日間パスワ                  | フード入力を             | 省略          |      |
|   | 🥑 FacelDを利用                | Ħ                  |             |      |
| T |                            |                    |             |      |
|   |                            |                    |             |      |
|   |                            |                    |             |      |
|   |                            | 登録                 |             |      |
|   |                            |                    |             |      |
|   |                            |                    |             |      |
|   |                            |                    |             |      |

### 9)入出金通知設定を設定します。

※入出金通知設定をONにすると、入出金があった際に通知が出ます。

| 9:12 .11 5G 90                                           |  |
|----------------------------------------------------------|--|
| 入出金通知設定                                                  |  |
| ーーー・・・・・・・・・・・・・・・・・・・・・・・・・・・・・・・・・・                    |  |
| 入出金通知の ON/OFF、入出金通知の日付または曜日を設定してく<br>ださい。設定後は設定を押してください。 |  |
| 入出金通知設定                                                  |  |
| 入出金通知                                                    |  |
| ○ 日付指定 >                                                 |  |
| ○曜日指定 >                                                  |  |
|                                                          |  |
| 設定                                                       |  |
|                                                          |  |
|                                                          |  |
|                                                          |  |
|                                                          |  |
|                                                          |  |

# 2.口座登録

### 10)メイン口座の登録は完了。

| 10:26                                                    |  |
|----------------------------------------------------------|--|
| 入出金通知設定                                                  |  |
| ・<br>暗証番号 メールアドレス バスワード アブリ設定<br>入力 登録 登録                |  |
| 入出金通知の ON/OFF、入出金通知の日付または曜日を設定してく<br>ださい。設定後は設定を押してください。 |  |
| 入出金通知設定                                                  |  |
| <u></u> 。 お知らせ                                           |  |
| → 設定が完了しました。 →                                           |  |
| ОК                                                       |  |
|                                                          |  |
| 設定                                                       |  |
|                                                          |  |
|                                                          |  |
|                                                          |  |
|                                                          |  |
|                                                          |  |

# 3.複数口座の登録

### 1) 『口座明細』をタップ

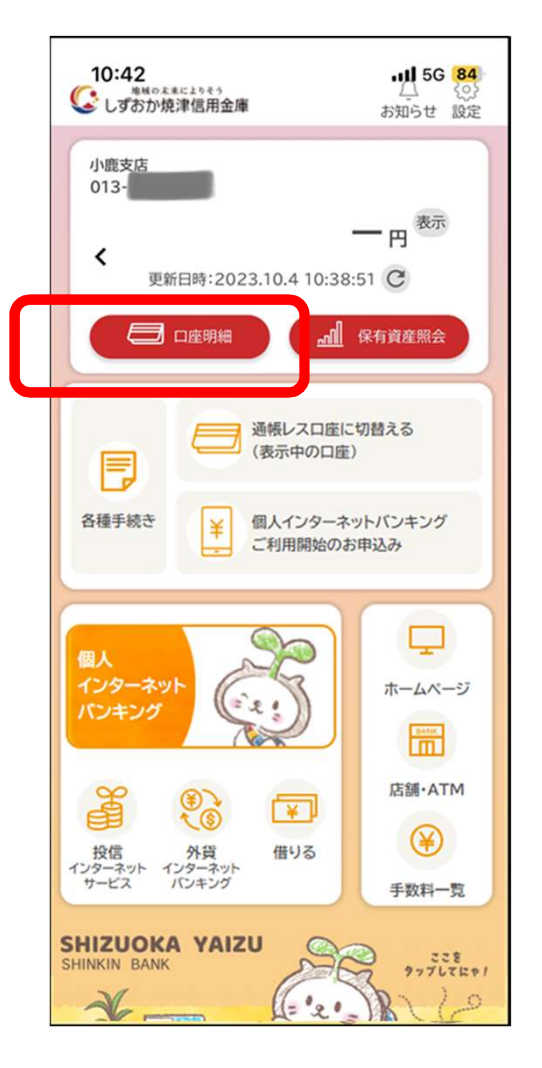

#### ※ サブロ座として登録が可能な口座は、メインロ座として 登録していただいている方と同一名義の口座に限ります。

### 2) 『口座追加』をタップ

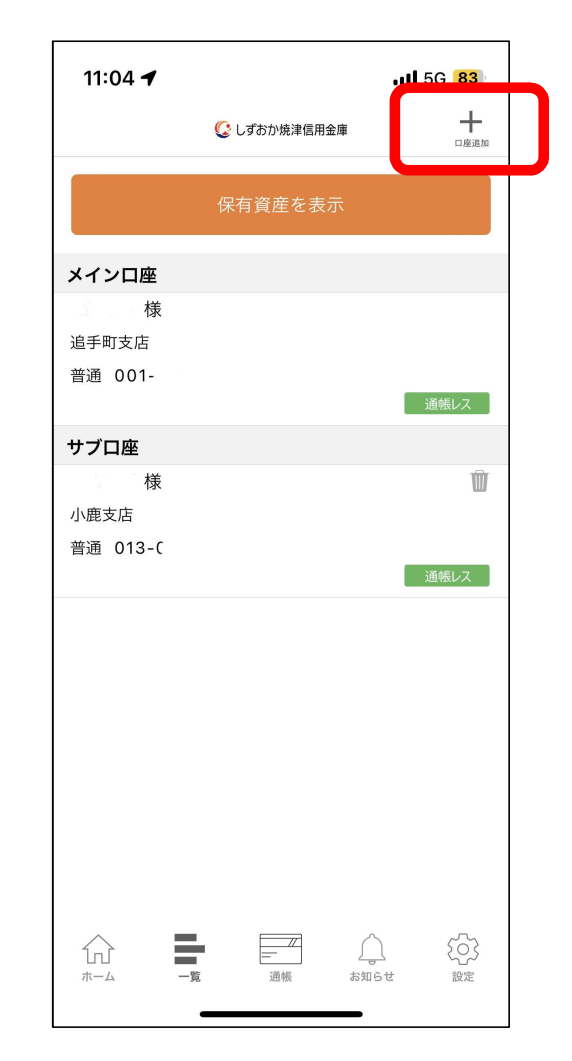

## 3.複数口座の登録

3) サブロ座として登録する ロ座の『<u>支店番号・支店名</u>』 を選択し、『<u>ロ座番号</u>』を入力。

| 9:09 ・・・11 4G 91                                                                                                    |  |
|----------------------------------------------------------------------------------------------------|--|
| お手元にご利用中の普通預金口座のキャッシュカード等をご準備い<br>ただき、支店番号を選択、口座番号(半角数字7桁)を入力してく<br>ださい。                                                               |  |
| 支店番号・支店名                                                                                                    |  |
| 普通                                                                                                    |  |
| 口庭番号                                                                                                    |  |
| ※キャッシュカードに記載の支店番号・口座番号を入力してください。サブロ座登録の場合は、メイン口座と同一の名義の口座のみ登録できます。 ※当アブリへのログインが180日間無い場合、自動的に登録が解除(初期化)されます。この場合、「利用登録」を行うことで再度利用できます。 |  |
| 支店番号がわからないお客さまはこちら >                                                                                                    |  |
| 次へ                                                                                                    |  |
|                                                                                                    |  |
|                                                                                                    |  |
|                                                                                                    |  |
|                                                                                                    |  |
|                                                                                                    |  |

4) 「<u>お名前(カナ)</u>」 「<u>生年月日</u>」 「<u>金庫お届け電話番号(下4桁)</u>」 を入力。

| 9:10 🕇                        |                               |                                     | II 5G <mark>91</mark>      |
|-------------------------------|-------------------------------|-------------------------------------|----------------------------|
|                               | お客さ                           | ま情報入力                               | ×                          |
| 本人情報入力                        | 暗証番号<br>入力                    | メールアドレス<br>登録                       | <b>・・・・</b><br>パスワード<br>登録 |
| 「お名前(全角<br>「生年月日」、<br>入力のうえ、「 | カナ)」(姓と<br>「金庫お届け電<br>次へ」ボタンを | :名の間は空白を入<br>電話番号の下4桁」<br>:押してください。 | れてください)、<br>(半角数字)をご       |
| ご利用口座情                        | 青報                            |                                     |                            |
| 支店番号                          |                               |                                     | 001                        |
| 科目                            |                               |                                     | 普通                         |
| 口座番号                          |                               |                                     | ).                         |
| お客さま情幸                        | Z                             |                                     |                            |
| お名前(全角                        | カナ)(例:                        | :シンキン タロ                            | ウ)                         |
| 生年月日(例                        | :1980/01/0                    | 1)                                  | >                          |
| 金庫お届け電                        | 話番号(下                         | 4桁)                                 |                            |
|                               |                               | 次へ                                  |                            |
|                               |                               |                                     |                            |
|                               |                               |                                     |                            |
|                               |                               |                                     |                            |

# 3.複数口座の登録

5)『<u>キャッシュカード暗証番号</u>』を入力

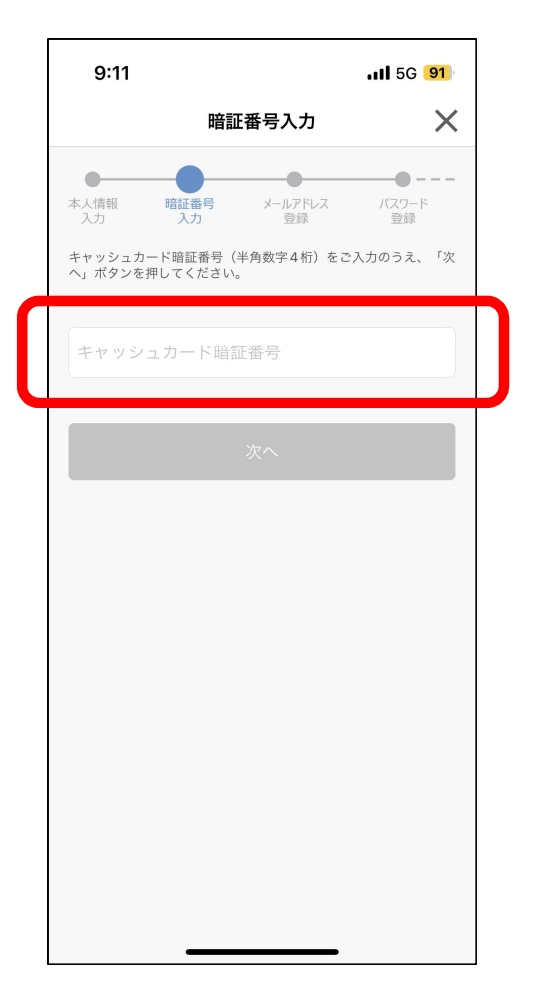

6) サブロ座の登録が完了

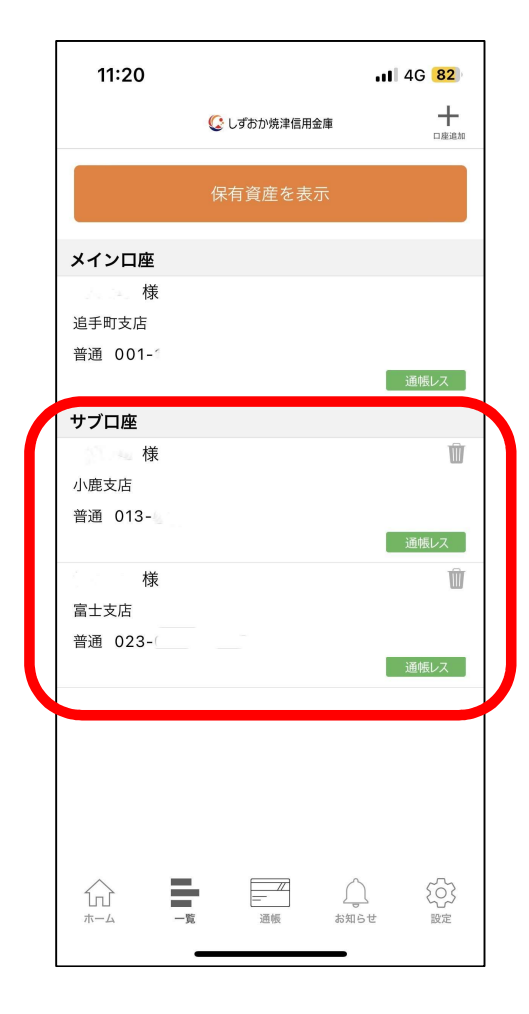